## Polski Związek Kolarski

## Instrukcja połączenia się w aplikacji MS TEAMS

- 1. Otrzymacie Państwo od mail, którego temat będzie brzmiał: Wybory KS PZKol. W tym mailu zawarty jest link do połączenia się.
- 2. Można połączyć się z komputera stacjonarnego, laptopa, tabletu albo smartfona z dostępem do internetu.
- **3.** Aby dokonać połączenia mogą Państwo zainstalować aplikację MS Teams (wystarczy zainstalować aplikację, nie trzeba zakładać w niej konta) <u>albo bez instalacji otworzyć wysłany link w oknie dowolnej przeglądarki</u>.
- **4.** Aplikację komputerową można pobrać bezplatnie ze strony internetowej Microsoft tutaj: https://www.microsoft.com/pl-pl/microsoft-365/microsoft-teams/download-app
- 5. Wysłany link stanowi hiperłącze wystarczy kliknąć w informację "Kliknij tutaj, aby dołączyć do spotkania" albo "Dołącz do spotkania w aplikacji MS Teams".
- 6. Jeżeli po kliknięciu w powyższą informację link się nie otwiera, należy go skopiować i wkleić w oknie przeglądarki i kliknąć Enter.
- 7. Pojawi się okno, w którym można wybrać opcje: połączenie za pomocą zainstalowanej aplikacji lub otwarcie linka na stronie internetowej.
- 8. Następnie powinno pojawić się nowe okno, w którym należy podpisać się imieniem i nazwiskiem. Proszę się upewnić, czy kamera oraz mikrofon są włączone i kliknąć na Dołącz teraz.
- 9. Po dołączeniu powinien pojawić się obraz z kamer użytkowników oraz dźwięk.
- **10.** Aby wyłączyć mikrofon lub kamerę należy kliknąć ikonę z mikrofonem i kamerą (przekreślona ikona oznacza wyłączenie obrazu i dźwięku).
- **11.** W razie trudności z połączeniem lub gdyby Państwo nie otrzymali czy utracili link, należy się kontaktować z Biurem PZKol na adres <u>biuro@pzkol.pl</u>.
- 12. Połączenie kończymy poprzez kliknięcie w czerwoną słuchawkę na głównym ekranie.
- **13.** Opcje aplikacji do wykorzystania:
  - a. kliknij ikonę kamery, aby włączyć lub wyłączyć wideo.
  - **b.** kliknij ikonę mikrofonu, aby włączyć lub wyłączyć mikrofon (wyciszać i wyłączać wyciszenie).
  - **c.** kliknij wielokropek (trzy kropki), aby uzyskać więcej opcji, w tym sprawdzić ustawienia urządzenia, rozmycie tła, wyłączyć przychodzące wideo.
  - **d.** kliknij w ikonę podniesionej ręki, aby zasygnalizować, że chcesz zabrać głos. Żeby opuścić rękę kliknij ponownie w tę samą ikonę.
  - e. kliknij ikonę "Pokaż konwersację" (inaczej: "Czat"), aby wyświetlić okno czatu po prawej stronie ekranu.
  - **f.** jeśli nie masz otwartego okna czatu, a wiadomość została wprowadzona do czatu, na ikonie rozmowy pojawi się pomarańczowa kropka wskazująca, że jest nowa wiadomość.
  - g. kliknij ikonę "Pokaż uczestników", aby zobaczyć listę wszystkich uczestników;
  - **h.** widoczne będą tam też osoby oczekujące w poczekalni.
- 14. Kliknij czerwoną ikonę telefonu, aby zakończyć połączenie po zakończeniu rozprawy.
- **15.** Witryna Microsoft Teams i sekcja Pomoc aplikacji Microsoft Teams zawierają dodatkowe wskazówki i porady dotyczące korzystania z programu

https://support.microsoft.com/pl-pl/teams